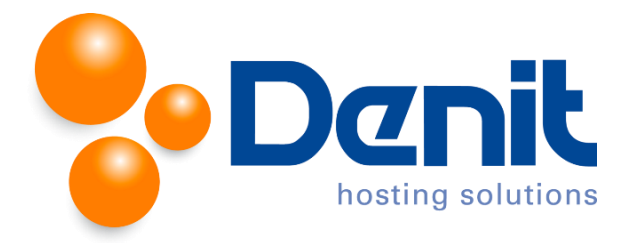

## Denit handleiding inloggen in de webmail van Plesk 12

Deze handleiding beschrijft de stappen die u dient te nemen om in te loggen in de webmail van Plesk.

Via de webmail van Plesk heeft u de beschikking over uw E-mailbox voor het ontvangen en versturen van E-mail met behulp van een webbrowser zoals Internet Explorer, Mozilla Firefox, Google Chrome of Safari.

U bent op deze manier niet afhankelijk van een E-mailprogramma zoals Outlook, Windows Live Mail, Apple Mail of Thunderbird op uw eigen computer, maar kunt u overal inloggen waar toegang is tot het internet met slechts een inlogcode.

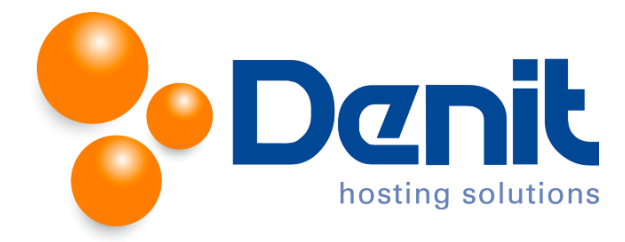

## Inloggen in de webmail: methode 1

De Horde webmail van Plesk kan worden bereikt via de onderstaande link waarbij u **jouweigenwebsite** en **extensie** vervangt door uw eigen website en de juiste extensie:: <u>http://webmail.**jouweigenwebsite.extensie**</u>

| 🛠 Horde :: Log in 🛛 🗙       |  |  |  |  |
|-----------------------------|--|--|--|--|
|                             |  |  |  |  |
|                             |  |  |  |  |
|                             |  |  |  |  |
| Username                    |  |  |  |  |
| account@iouweigenwebsite.nl |  |  |  |  |
| Password                    |  |  |  |  |
|                             |  |  |  |  |
| Mode                        |  |  |  |  |
| Automatic                   |  |  |  |  |
| Language                    |  |  |  |  |
| English (American)          |  |  |  |  |
| Log in                      |  |  |  |  |
|                             |  |  |  |  |
|                             |  |  |  |  |
|                             |  |  |  |  |
| powered by                  |  |  |  |  |

U dient hier in te loggen door het betreffende E-mail adres in te voeren onder **Username** en het bijbehorende wachtwoord onder **Password** in te voeren. Ook is het mogeijk om de weergavemodus van de applicatie te wijzigen onder **Mode** en om de taalweergave te wijzigen onder **Language**.

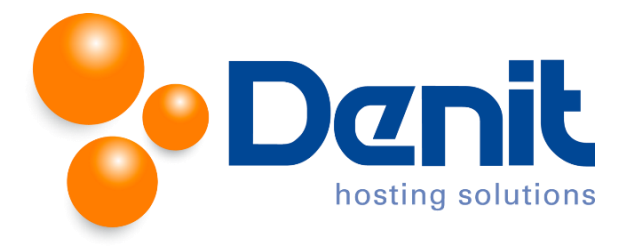

## Inloggen in de webmail: methode 2

Wanneer u bent ingelogd in Plesk gaat u naar het tabblad "Mail".

| Home > Subscriptions ><br>jouweigenwebsite.nl                                                                                                    |                             |                           | 針 Up Level                                    |  |
|----------------------------------------------------------------------------------------------------|-----------------------------|---------------------------|-----------------------------------------------|--|
| General Websites & Domains Mail Applications Files Statistics Users Account                                                                                                    |                             |                           |                                               |  |
| Email Addresses Mail Settings Mailing Lists Outgoing Mail Control                                                                                                    |                             |                           |                                               |  |
| Create and manage email accounts associated with your domains. For each email account, you can set up a mailbox, a number of additional email addresses that will point to the same mailbox (email aliases), an auto-reply, and mail forwarding to one or several email addresses.<br>You can also set up protection from spam and viruses, if these services are available for your account. |                             |                           |                                               |  |
| 🚱 Create Email Address 🛛 🕸 Refresh Usage Stats 🌘 Limit Outgoing Messages 💥 Remove                                                                                                    |                             |                           | ٩                                             |  |
| 1 items total                                                                                                    |                             |                           | Entries per page: 10 25 100 All               |  |
| Email address 🔺                                                                                                    | User                        | Usage                     |                                               |  |
| account@jouweigenwebsite.nl                                                                                                    | account@jouweigenwebsite.nl | 4.00 KB used of Unlimited | 1 🙆                                           |  |
| 1 items total                                                                                                    |                             |                           | Entries per page: <u>10</u> 25 <u>100 All</u> |  |

U kunt vanuit dit scherm navigeren naar de Horde webmail die bij het gewenste E-mail adres hoort door op het onderstaande webmail icoon te klikken aan de rechterkant van het vak waarin het E-mail.

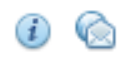

U komt nu bij hetzelfde inlogschermscherm als bij de eerste methode. Ook hier dient u in te loggen door het betreffende E-mail adres in te voeren onder **Username** en het bijbehorende wachtwoord onder **Password**.